# **JALLERES**

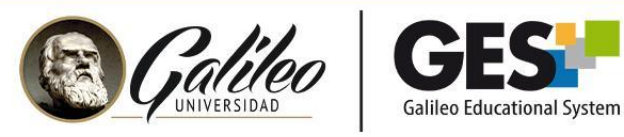

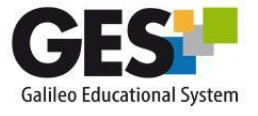

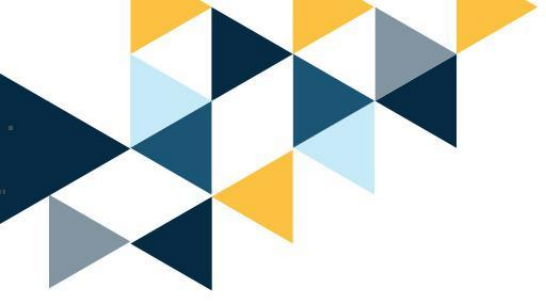

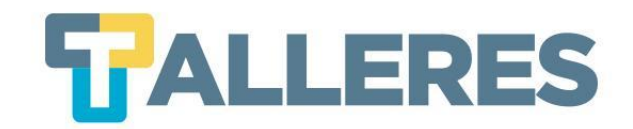

## Envió de Notas Finales a Control Académico

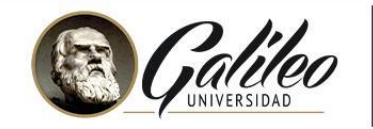

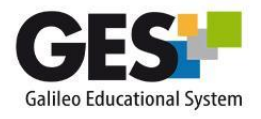

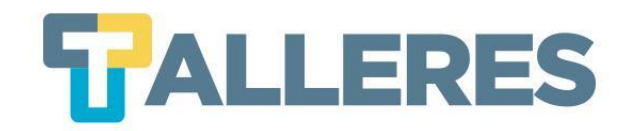

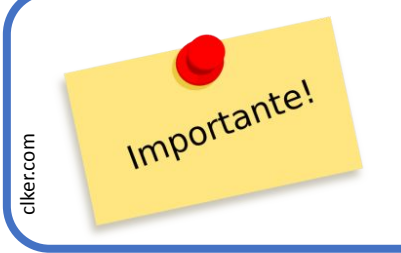

Dicho procedimiento podrá realizarlo cuando su facultad haya realizado el cierre del curso, hasta ese momento se le habilitará el enlace **"Enviar Notas".** 

• Clic en la pestaña "Cursos Actuales"

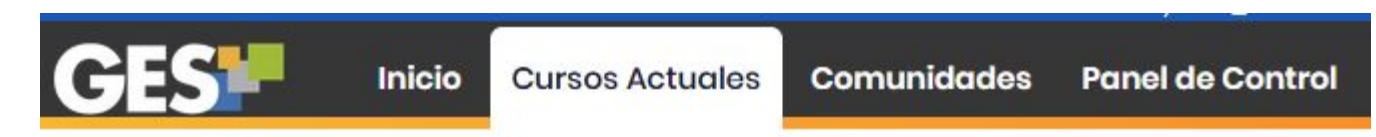

• Ubique el curso en el cual procederá a enviar sus notas y presione el enlace "Enviar Notas"

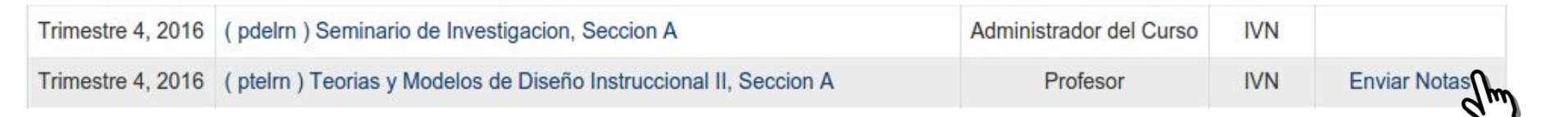

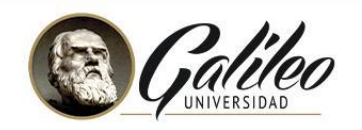

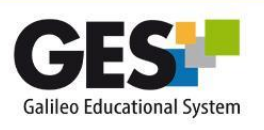

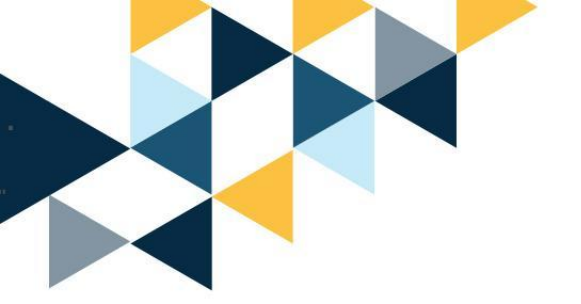

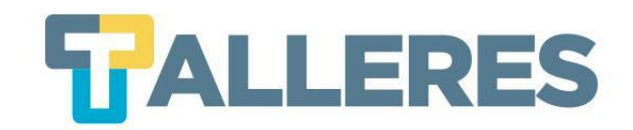

#### El sistema le desplegará el reporte de notas, con el cual podrá:

- 1. Modificar el reporte de notas.
- 2. Enviar el reporte final de notas a Control Académico.
- 3. Ingresar notas finales manualmente.

| Carnet                                                         | Título 📤                                                                                                    | Auto-evaluación (10%) 🥄 🗢                                | Montaje (60%) 🥄 🗢 | Producción de elementos gráficos (30%) 🔍 🗢 | Nota Total |
|----------------------------------------------------------------|----------------------------------------------------------------------------------------------------|----------------------------------------------------------|-------------------|--------------------------------------------|------------|
| 16010206                                                       | Bojorquez Roque, Maylin Suleny                                                                                    | 10.00                                                    | 60.00             | 30.00                                      | 100.00     |
| 1010703                                                        | Carcamo, Madelline                                                                                                | 10.00                                                    | 60.00             | 30.00                                      | 100.00     |
| 20054961                                                       | Diaz Ochoa, Jose Joaquin                                                                                          | 10.00                                                    | 60.00             | 30.00                                      | 100.00     |
| 16005699                                                       | Lopoz vојазучоz, Diana Matan                                                                                      | , 0.00                                                   | 60.00             | 30.00                                      | 100.00     |
|                                                                | Мог                                                                                                    | 0.00                                                     | 57.30             | 30.00                                      | 97.30      |
| 20033195                                                       | Ortiz ruentes, Aluo Guillermo                                                                                     | 10.00                                                    | 49.20             | 30.00                                      | 89.20      |
|                                                                |                                                                                                    |                                                          |                   |                                            |            |
| 10005054                                                       | Dec                                                                                                    | 0.00                                                     | 60.00             | 20.00                                      | 100 (      |
| 16005651<br>odificar esta                                      | Ros                                                                                                    | . 0.00<br>iistración de Evaluaciones                     | 60.00             | 30.00                                      | 100.00     |
| 16005651<br>odificar esta<br><b>nviar este r</b><br>e tomará e | Ros<br>as evaluaciones diríjase a la Admin<br>reporte a Control Académico<br>este reporte como referencia para la | . 0.00<br>iistración de Evaluaciones<br>as notas finales | 60.00             | 30.00                                      | 100.00     |
| 16005651<br>odificar esta<br>nviar este r<br>e tomará e        | Ros                                                                                                    | . 0.00<br>iistración de Evaluaciones<br>as notas finales | 60.00             | 30.00                                      | 100.00     |

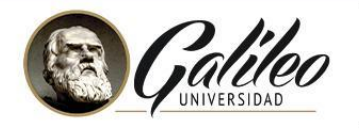

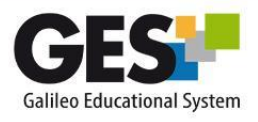

Este es el reporte de notas de los estudiantes de acuerdo a las asignaciones/evaluaciones que usted hizo

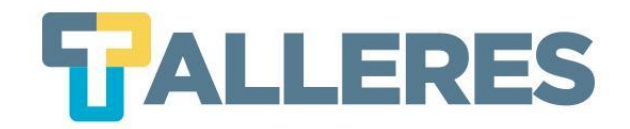

### Modificar las notas desplegadas por el sistema:

• Clic en el enlace "Administración de Evaluaciones".

Para modificar estas evaluaciones diríjase a la Administración de Evaluaciones

 Clic en el botón "Mostrar opciones avanzadas", el cual le permitirán realizar ajustes y aproximaciones a las notas finales de todo el grupo de estudiantes.

D Mostrar opciones avanzada

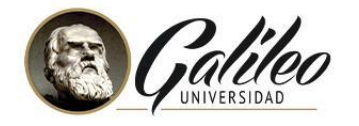

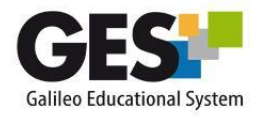

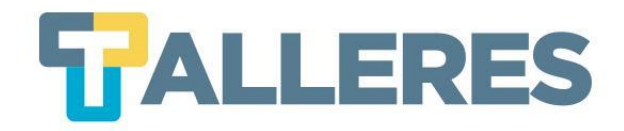

#### El sistema mostrará una serie de opciones:

| Función de ajuste *    | N                                                                                                    |
|------------------------|----------------------------------------------------------------------------------------------------|
|                        | D Esta es la función a utilizar para calcular la nota final, N simboliza la nota final en el GES                                                                           |
| Opciones de Ajuste *   | <ul> <li>Truncar P Elimina los decimales de la nota.</li> <li>Redondear Lleva la nota al entero más cercano</li> <li>Aproximar Lleva la nota al entero superior</li> </ul> |
|                        | Aproximación Por Rango                                                                                                    |
| Aproximar desde la not | ta* 0                                                                                                    |
|                        | Nota a partir de la cual se aproximará                                                                                                    |
| Nota a ser aproximad   | <b>Ja</b> * 0                                                                                                    |
|                        | Nota a la que se aproximará                                                                                                    |

Función de Ajuste: Función especial para cálculos de aproximación.
 • Ej. N+5. (Con esta función sumará 5 puntos a la nota de todos los alumnos.

#### **Opciones de Ajuste:**

| Opciones  | Ejemplo 1  | Ejemplo 2  |
|-----------|------------|------------|
| de ajuste | Nota: 78.5 | Nota: 83.3 |
| Truncar   | 78         | 83         |
| Redondear | 79         | 83         |
| Aproximar | 79         | 84         |

Aproximación Por Rango:
Ej. Aproximar desde 58
Nota a ser aproximada 61
(todas las notas que se encuentren de 58 hasta
60.99, serán aproximadas a 61 puntos).

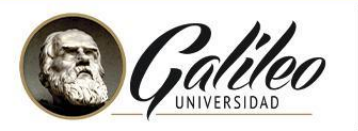

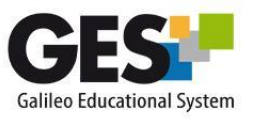

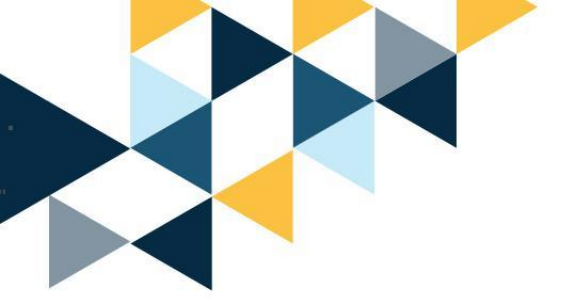

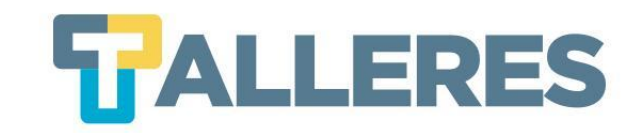

- Al finalizar de realizar los ajustes de notas, dé clic en botón "Aplicar cambios".
- El sistema mostrará el reporte de notas con la nota previo al ajuste y la nota final (después del ajuste).
- Al finalizar presione el botón
   "Continuar" para confirmar las notas a enviar a Control Académico.

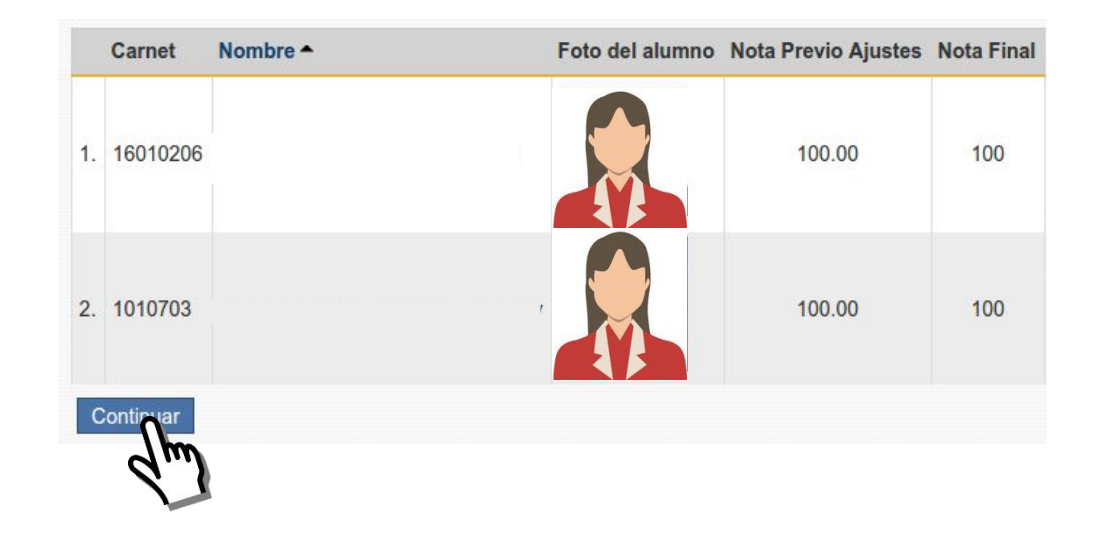

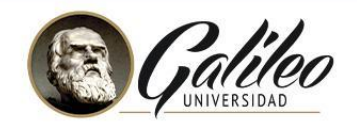

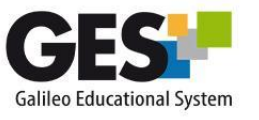

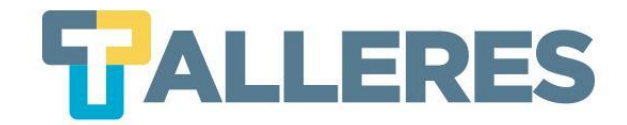

2

## **2** Enviar Reporte Final a Control Académico:

Este es el reporte de notas de los estudiantes de acuerdo a las asignaciones/evaluaciones que usted hizo.

| Carnet   | Título 🗕                  | Auto-evaluación (10%) 🔍 🖨 | Montaje (60%) 🔍 🗢 | Producción de elementos gráficos (30%) $\stackrel{<}{\searrow}$ $\updownarrow$ | Nota Total 🗢 |
|----------|---------------------------|---------------------------|-------------------|--------------------------------------------------------------------------------|--------------|
| 16010206 | 10 00 00 00 00 10 100 100 | 10.00                     | 60.00             | 30.00                                                                          | 100.00       |
| 1010703  |                           | 10.00                     | 60.00             | 30.00                                                                          | 100.00       |
| 20054961 |                           | 10.00                     | 60.00             | 30.00                                                                          | 100.00       |
| 16005699 |                           | 10.00                     | 60.00             | 30.00                                                                          | 100.00       |
|          |                           | 10.00                     | 57.30             | 30.00                                                                          | 97.30        |
| 20033195 |                           | 10.00                     | 49.20             | 30.00                                                                          | 89.20        |
| 16005651 |                           | 10.00                     | 60.00             | 30.00                                                                          | 100.00       |

Para modificar estas evaluaciones diríjase a la Administración de Evaluaciones

Enviar este reporte a Control Académico

U Se tomara moreporte como referencia para las notas finales

Obviar este reporte e ingresar notas desde cero

🕕 Usted ingresará las notas sin basarse en este reporte

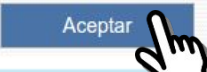

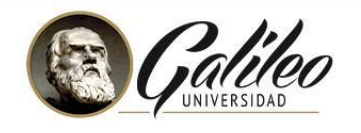

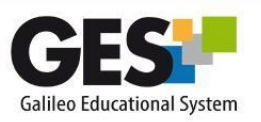

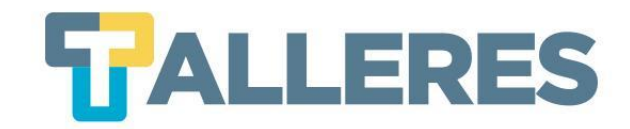

## **3 Ingreso Manual de Notas** (ingresar notas desde cero):

• Seleccionar la opción

Obviar este reporte e ingresar notas desde cero

- Ingrese la nota final correspondiente a cada alumno.
- Clic en el botón "Continuar".

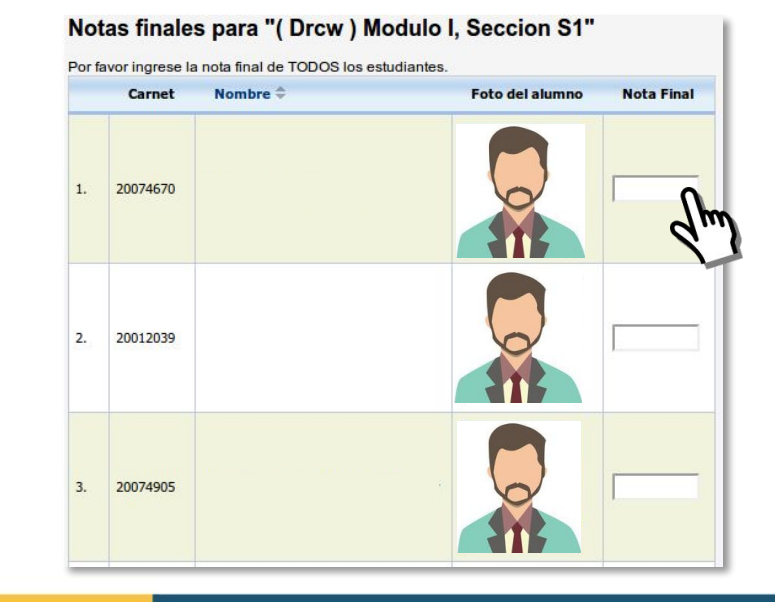

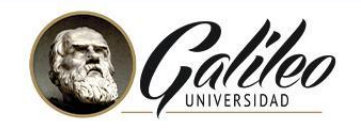

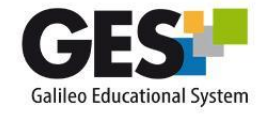

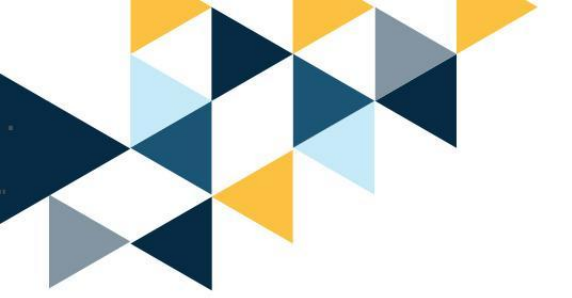

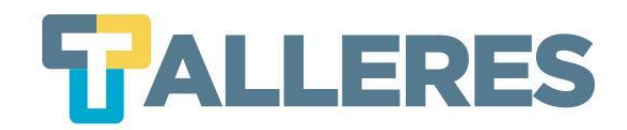

## **Confirme sus Notas**

Después de haber confirmado sus notas por cualquiera de las 3 opciones:

- El sistema le mostrará las notas finales, se le sugiere revisar antes de enviar a Control Académico.
- Complete la Encuesta del Contenido del Curso.
- Clic en el botón "Confirmar".

|    | Nombre                                                                                                    | Nota                                   |                                                                                                    |
|----|----------------------------------------------------------------------------------------------------|----------------------------------------|----------------------------------------------------------------------------------------------------|
| ί. | Bojórquez Roque, Maylin Suleny                                                                                                    | 100                                    |                                                                                                    |
| ŝ  | Cárcamo Aquino, Madelline Jessely                                                                                                    | 100                                    |                                                                                                    |
|    | Díaz Ochoa, locá loaguin                                                                                                    | 100                                    |                                                                                                    |
|    | ·····                                                                                                    | 100                                    |                                                                                                    |
|    | Morales Chan Andrea Lucía                                                                                                    | 97                                     |                                                                                                    |
|    |                                                                                                    | 89                                     |                                                                                                    |
|    | Develop Colores Million Mode                                                                                                    | 100                                    |                                                                                                    |
|    | ara registrar su comentario eS NECO                                                                                                    | <mark>sario</mark><br>En               | que indique el porcentaje que se ha cubierto del contenido del ci<br>cuesta Del Contenido Del Curso                                                                                                    |
| Pa | ira registrar su comentario es nece<br>favor indique, utilizando la siguiente b                                                                        | <mark>sario</mark> (<br>En<br>parra, e | que indique el porcentaje que se ha cubierto del contenido del cr<br>cuesta Del Contenido Del Curso<br>el porcentaje que se ha cubierto del contenido del curso.                                                                                 |
| -a | favor indique, utilizando la siguiente t                                                                                                    | En<br>Darra, e                         | que indique el porcentaje que se ha cubierto del contenido del c<br>cuesta Del Contenido Del Curso<br>al porcentaje que se ha cubierto del contenido del curso.                                                                                  |
|    | ra registrar su comentario es hece<br>favor indique, utilizando la siguiente t<br>renga en cuenta que una cobertura del 1<br>mentarios:                | Sario<br>En<br>Darra, e                | que indique el porcentaje que se ha cubierto del contenido del c<br>cuesta Del Contenido Del Curso<br>al porcentaje que se ha cubierto del contenido del curso.                                                                                  |
|    | ra registrar su comentario es hecce<br>favor indique, utilizando la siguiente t<br>renga en cuenta que una cobertura del 1<br>mentarios:<br>ado bien ! | Sario<br>En<br>Darra, e                | que indique el porcentaje que se ha cubierto del contenido del c<br>cuesta Del Contenido Del Curso<br>el porcentaje que se ha cubierto del contenido del curso.<br>•<br>gnifica haber tratado todos los temas acordados en el programa del curso |
|    | ra registrar su comentario es hecce<br>favor indíque, utilizando la siguiente t<br>renga en cuenta que una cobertura del 1<br>mentarios:<br>200 bien ! | En<br>En<br>00% si                     | que indique el porcentaje que se ha cubierto del contenido del c<br>cuesta Del Contenido Del Curso<br>el porcentaje que se ha cubierto del contenido del curso.                                                                                  |

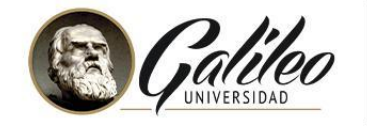

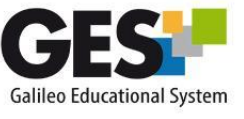

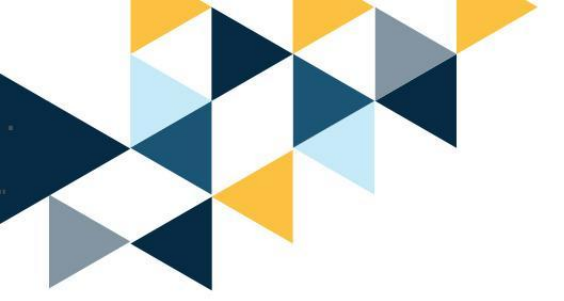

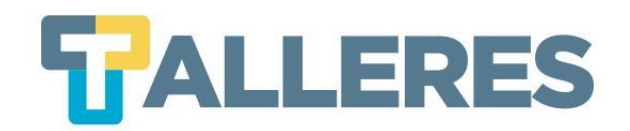

Debe esperar que recargue la página, automáticamente le aparecerá el siguiente mensaje:

Notas enviadas exitosamente.

Para continuar haga click aqui

Al entregar sus notas por medio de GES, deja registro en la plataforma de las evaluaciones, notas y ajustes realizados, los cuales podrá consultar en cualquier momento, aun cuando el curso esté expirado.

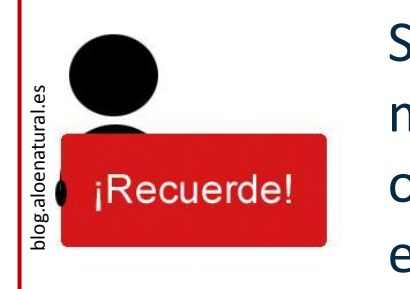

Si después de realizar el envío de notas, desea modificar las mismas, debe de hacer el trámite directamente en las oficinas de Control Académico, para que quede el registro en actas.

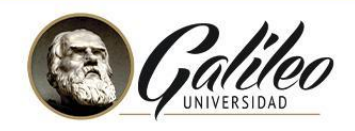

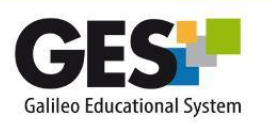